## **Proxy Access for Self Service**

1 – Sign into Employee Self Service <u>https://sservice.coastal.edu/Student/HumanResources/Home</u>

2 – Once signed into Self Service, click **Sign out** in the top right corner to select 'Change Proxy User" then select the employee from the pop-up Person Proxy window and Continue.

| C→ Sign out       | Person Proxy                |                                                        |
|-------------------|-----------------------------|--------------------------------------------------------|
|                   | Welcome to Colleague Self-S | Service! Select the person's account you want to view: |
| Sign out          |                             |                                                        |
| Change Proxy User | Yourself                    | You                                                    |
|                   | Other Employee              |                                                        |
|                   | Cancel                      | Continue                                               |

3 – Select the Employee Menu.

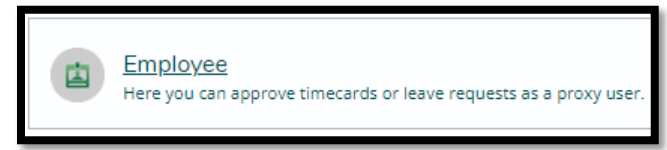

4 – Select Time Approval to approve time cards for non-exempt employees. Instructions can be found in the **Supervisor Guide for Time Entry** on Payroll's Resources page.

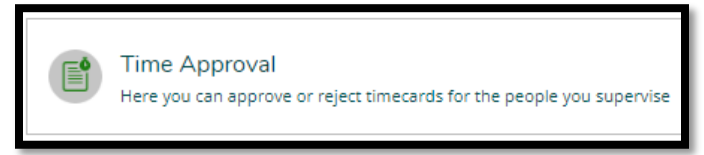

- Or select Leave Approval to approve Leave Requests. Instructions can be found in the Leave Reporting for Supervisors guide on Payroll's Resources page.

Employee leave balances are viewable from the Leave Approval section.

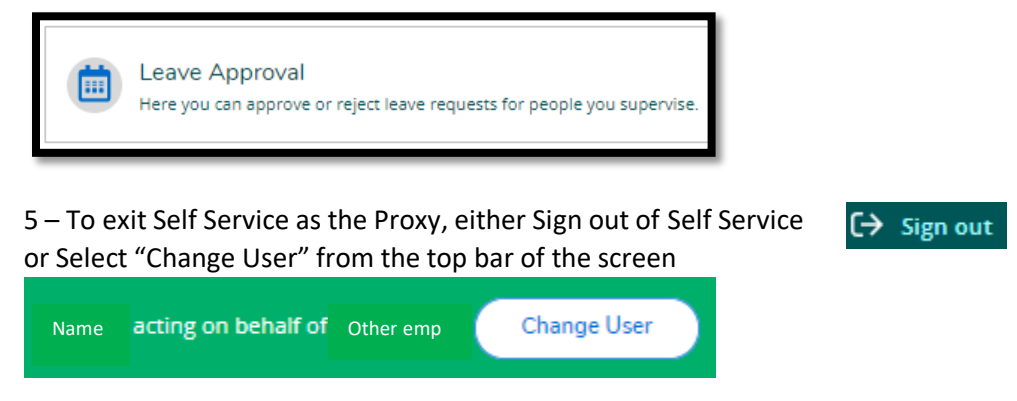